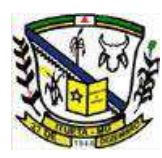

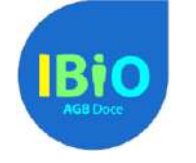

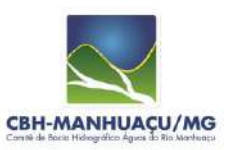

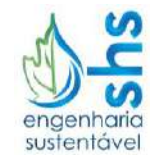

## Dicas para instalação do programa Quantum GIS

- 1) Acessar a página oficial do QGIS, disponível em: <u>http://www.qgis.org/en/site/forusers/download.html</u>.
- 2) Verifique se a versão do Windows do computador é 32 ou 64 bits e selecione a versão do QGIS adequada. Pode-se verificar na figura, que há duas versões disponíveis, escolha a mais recente. A versão mais recente atualmente é a 2.14 (QGIS Standalone Installer Version 2.14 (32 ou 64 bit).

| Download QGIS for your platform                                                      |
|--------------------------------------------------------------------------------------|
| The current version is QGIS 2.14.1 'Essen' and was released on 25.03.2015.           |
| QGIS is available on Windows, MacOS X, Linux and Android.                            |
| Binary packages (installers) for current stable version 2.14 can be downloaded here. |
|                                                                                      |
| INSTALLATION DOWNLOADS ALL RELEASES SOURCES                                          |
|                                                                                      |
| Download for Windows                                                                 |
| Latest release (eg. for New Users):                                                  |
|                                                                                      |
| QGIS Standalone Installer Version 2.14 (32 bit)                                      |
| md5                                                                                  |
|                                                                                      |
| L QGIS Standalone Installer Version 2.14 (64 bit)                                    |
| md5                                                                                  |
|                                                                                      |
| Long term release (eg. for corporate users):                                         |
| QGIS Standalone Installer Version 2.8 (32 bit)                                       |
|                                                                                      |
| md5                                                                                  |
| OGIS Standalone Installer Version 2.8 (64 bit)                                       |
|                                                                                      |
| md5                                                                                  |

- Ao clicar na versão desejada, o download será iniciado automaticamente. Espere a conclusão do mesmo (isso demorará alguns minutos) e execute o instalador. Siga os passos até a conclusão da instalação.
- 4) Pronto, o QGIS estará instalado no computador!